## **PANDUAN** TOP UP DAN REDEEM POLIS SIMAS SUPER COVER

melalui Mobile Application Asuransi Sinar Mas Online

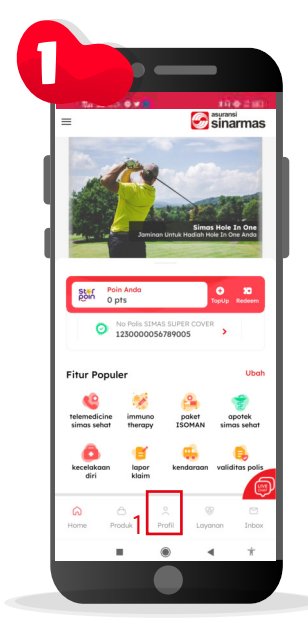

Klik menu "profil" yang ada dibagian bawah.

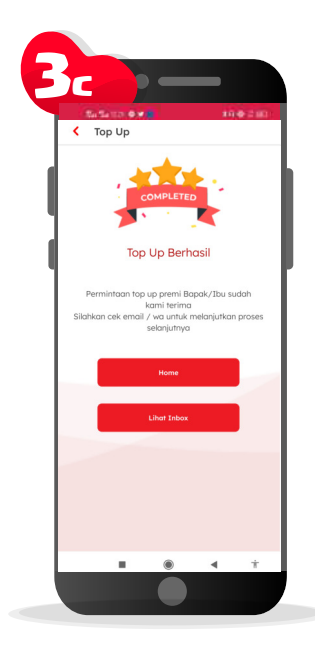

Jika berhasil akan keluar pemberitahuan untuk cek email / Whatsapp Anda.

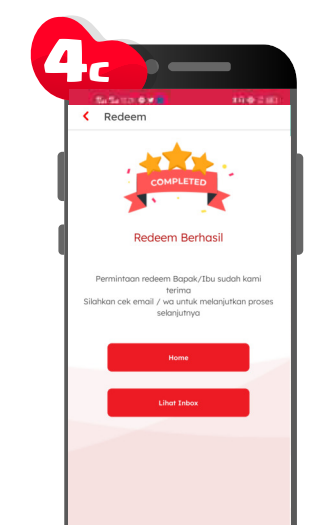

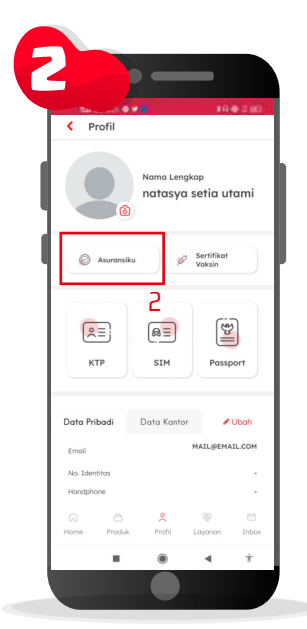

Pilih menu "Asuransiku" untuk mengelola polis Simas Super Cover milik Anda.

5

0 🔱

Buka email / Whatsapp Anda untuk

informasi rekening pembayaran

dana Top Up dan segela lakukan

pembayaran.

Dengan Hormat Bapak/Ibu natasya setia utami Kami telah menerima pengajuan pe Jana investasi yang Bapak/Ibu laku Ijahkan Banak/Ibu mengisi persetu

kan, juar rtal

8

\*\*

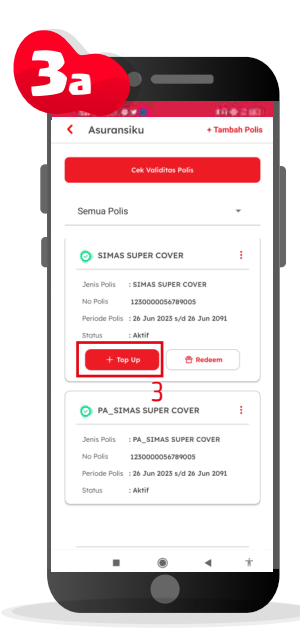

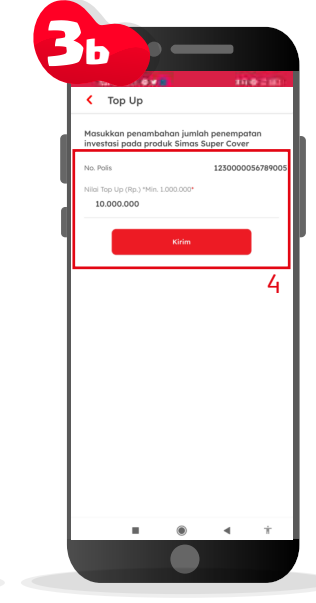

Pastikan polis Simas Super Cover Anda terdaftar. Untuk Top Up : pilih tombol "+ Top Up" untuk melakukan Top Up.

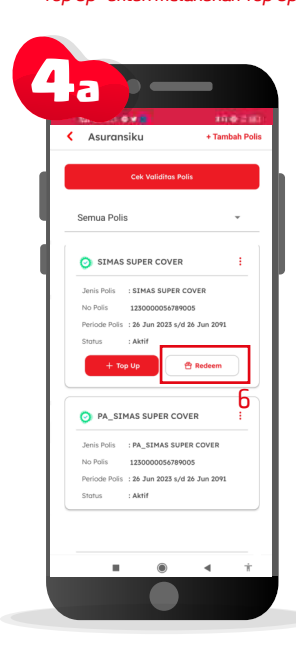

Untuk Redeem : kembali ke halaman "Asuransiku" dan pilih tombol "Redeem" pada polis Simas Super Cover Anda.

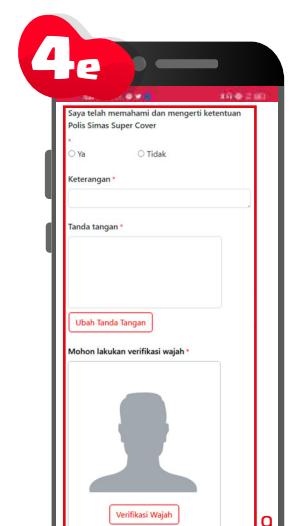

Masukan nilai Top Up dengan nilai minimal Rp. 1.000.000,- , kemudian pilih menu "Kirim".

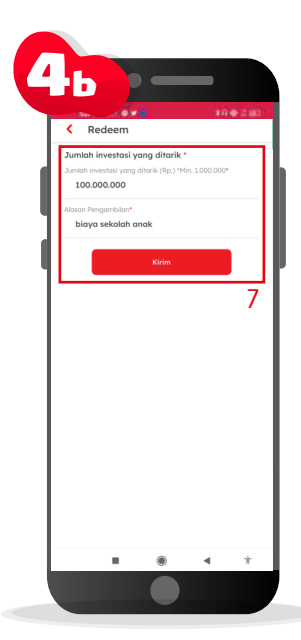

Masukan nilai Redeem dengan nilai minimal Rp. 1.000.000,- dan alasan pengambilan / redeem, kemudian pilih menu "Kirim".

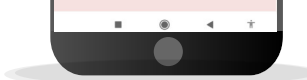

Jika berhasil akan keluar pemberitahuan untuk cek email / Whatsapp Anda.

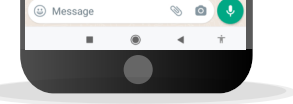

nformasi ini kami sampaikan ih atas perhatian Bapak/Ibu. pak/Ibu memiliki pertanyaan

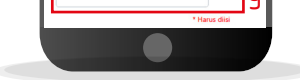

Buka email / Whatsapp Anda untuk link halaman persetujuan penarikan dana Simas Super Cover, disini juga Anda cek ke rekening mana dana Anda akan dikembalikan. Baca dan setujui ketentuan polis Simas Super Cover, masukan keterangan, tanda tangan, kemudian lakukan verifikasi wajah, selanjutnya setelah Anda kirim, tim kami akan memproses penarikan dana Simas Super Cover Anda.

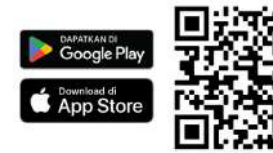

## Download Aplikasi Asuransi Sinar Mas Online dan Manfaatkan Kemudahannya. **JANGAN CEMAS ADA SIMAS**

PT Asuransi Sinar Mas Plaza Simas, Jl. KH. Fachrudin No.18, Jakarta 10250 24 Hour Customer Care (021) 235 67 888 / 5050 7888 info@sinarmas.co.id | www.sinarmas.co.id | WhatsApp 021 8060 0691 PT Asuransi Sinar Mas Berizin dan Diawasi oleh Otoritas Jasa keuangan

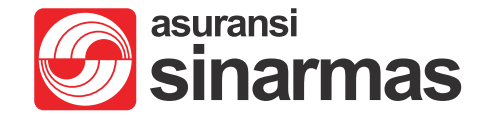